## Accesso agli Open Data sul portale dell'ACI

Nel portale di Linked Open Data dell'ACI, i dati sono pubblicati nella sezione 'Accesso agli Open Data', in cui ogni statistica rilasciata è disponibile nella forma di dataset.

Dalla pagina principale di questa sezione è possibile accedere all'elenco dei dataset. L'utente può visualizzare l'intero elenco o solo i dataset di suo interesse attraverso l'uso delle funzionalità di ricerca e di filtro messe a disposizione dalla pagina, come mostrato in Figura 1.

| Home Navigazione Ontologia <del>-</del>                                                                                                    | 🗸 Accesso agli Open Data 🗸                                                                      |                                                                                                    |                                                                         |  |  |
|----------------------------------------------------------------------------------------------------|-------------------------------------------------------------------------------------------------|----------------------------------------------------------------------------------------------------|-------------------------------------------------------------------------|--|--|
| Tipo Contenuto    Tipo Contenuto  Tipo Contenuto <ptipo contenuto<="" p="">  Tipo Contenuto  Tipo Contenut</ptipo> | 7 results<br>Search                                                                             | Ordina per                                                                                                    | Ordinamento                                                             |  |  |
| Tag 🗸 🗸                                                                                                    | Cerca                                                                                           | Data cambiata 🖨                                                                                                    | Decrescente 🖨 Applica Ripristina                                        |  |  |
| Formato 💙<br>Licenza Y                                                                                                    | Prime iscrizioni<br>territoriale e ali<br>Prime iscrizioni di auto<br>per Alimentazione nel 2   | Prime iscrizioni veicoli nuovi nel 2017 – autovetture per ente<br>territoriale e alimentazione<br>Prime iscrizioni di autovetture nuove aggregate per Ente Territoriale di residenza dell'utilizzatore e<br>per Alimentazione nel 2017 |                                                                         |  |  |
|                                                                                                    | Radiazioni per o<br>territoriale e clo<br>Radiazioni di autovettu<br>dell'utilizzatore e per Eu | demolizione nel 2<br>DSSE euro<br>Ire per demolizione aggre<br>Iro nel 2017                                                                                                    | 2017 – autovetture per ente<br>egate per Ente Territoriale di residenza |  |  |
|                                                                                                    |                                                                                                 |                                                                                                    |                                                                         |  |  |

(Figura 1)

Il menu sulla sinistra consente di selezionare i dataset in base ai tag descrittivi ad essi associati, al formato in cui sono scaricabili, al tipo di licenza con cui sono distribuiti. Inoltre è possibile cercare dataset sulla base di parole chiave presenti nel loro titolo o descrizione (funzione 'Search').

I dataset sono pubblicati in formato CSV e RDF (in sintassi N-Triples, e compressi in archivi con estensione .zip). Accedendo alla pagina di un dataset, l'utente può visualizzare la sua descrizione, il tipo di licenza, i file relativi ai vari formati in cui è disponibile (tutti scaricabili dall'utente), i tag associati al dataset ed i suoi metadati. Questi ultimi si possono anche scaricare come file in formato JSON ed RDF (Figura 2).

| Home Navigazione Ontolog                                                                                                    | gia 🗸 🛛 Accesso agli Open Da                                                                                                    | ta <del>v</del>                                                   |  |
|----------------------------------------------------------------------------------------------------|----------------------------------------------------------------------------------------------------|-------------------------------------------------------------------|--|
| Licenza<br>Creative Commons CC BY<br>4.0                                                                                                    | Prime iscriz<br>autovetture<br>alimentazio                                                                                                    | ioni veicoli nuovi nel 2017 -<br>e per ente territoriale e<br>one |  |
| Altri Accessi<br>Le informazioni su questa<br>pagina (i medatadi dei<br>dataset) sono disponibili<br>anche in questi formati.<br>JSON CR PF<br>via the DKAN API | Prime iscrizioni di autovetture nuove aggregate per Ente Territoriale di residenza dell'utilizzatore e per         Alimentazione nel 2017         Dati e Risorse         Image: Prime iscrizioni veicoli nuovi nel 2017 - autovetture per ente territoriale e alimentazione                         |                                                                   |  |
| Social<br>Twitter<br>In LinkedIn<br>Reddit                                                                                                    | Prime iscrizioni veicoli nuovi nel 2017 - autovetture per ente<br>torritoriale e alimentazione<br>Archivio contenente il file RDF (in sintassi N-Triples) del dataset<br>Scorica tutto &<br>autovetture comune alimentazione 2017 regione provincia nazione prime-iscrizioni<br>e ente-territoriale |                                                                   |  |
| Google+                                                                                                    |                                                                                                    |                                                                   |  |
|                                                                                                    | Homepage URL                                                                                                    | http://lod.aci.it/opendataontology/DataSet_statistico/2017DS1     |  |
|                                                                                                    | Language                                                                                                    | Italian                                                           |  |
|                                                                                                    | License                                                                                                    | Creative Commons CC BY 4.0                                        |  |
|                                                                                                    | Public Access Level                                                                                                    | Public                                                            |  |

(Figura 2)

La funzione 'Anteprima' consente di visualizzare come una tabella il contenuto di un file CSV direttamente nel browser. E' possibile anche selezionare le colonne da visualizzare e applicare dei filtri (funzione 'Filters') per visualizzare solo la porzione voluta dei record contenuti nella tabella (come mostrato in Figura 3).

| Grid Graph Map 93 reco | ords (1) = 93 *  |                 | Q Search | data Go » Filters Fields |
|------------------------|------------------|-----------------|----------|--------------------------|
| tipoEnteTerritoriale   | enteTerritoriale | primeIscrizioni |          |                          |
| Provincia              | Treviso          | 24632           |          | Filters                  |
| Provincia              | Frosinone        | 9142            |          | Add filter               |
| Provincia              | Enna             | 1421            |          | Add litter               |
| Provincia              | Belluno          | 6619            |          | tipoEnteTerritoriale     |
| Provincia              | Vibo-Valentia    | 2221            |          | term ×                   |
| Provincia              | Imperia          | 4083            |          | Provincia                |
| Provincia              | Sud Sardegna     | 6337            |          |                          |
| Provincia              | Udine            | 17027           |          |                          |
| Provincia              | Avellino         | 5846            |          | Update                   |
| Provincia              | Como             | 22089           |          |                          |
| Provincia              | Prato            | 11096           |          |                          |
| Provincia              | Ravenna          | 13145           |          |                          |
| Provincia              | Ancona           | 15056           |          |                          |
| Provincia              | Trieste          | 6056            |          |                          |
| Provincia              | Catanzaro        | 7443            |          |                          |
| Provincia              | Forli'-Cesena    | 11791           |          |                          |
| Provincia              | Lodi             | 7736            |          |                          |
| Provincia              | Sassari          | 10183           |          |                          |
| Provincia              | Grosseto         | 5051            |          |                          |
| Provincia              | Matera           | 3299            |          |                          |

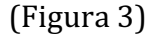

Il valore del campo 'Homepage Field' presente fra i metadati relativi ad un dataset è l'URI del dataset, come previsto per le risorse pubblicate come Linked Open Data. Tale URI è risolvibile, cioè corrisponde ad una pagina di descrizione della risorsa che la URI identifica. Tutte le risorse pubblicate nei dataset di ACI sono associate a URI di questo tipo, e nel portale è possibile quindi ispezionare gli open data attraverso una navigazione guidata da tali URI. In Figura 4 viene mostrato un esempio di pagina descrittiva di una risorsa di tipo dataset.

| Prime iscrizioni veicoli nuovi ne<br>ente territoriale | Download RDF/XML N-TRIPLES N3/Turtle                                                                                                    |  |  |
|--------------------------------------------------------|----------------------------------------------------------------------------------------------------|--|--|
| http://lod.aci.it/opendataontology/DataSet_statisti    | ico/2017DS3                                                                                                    |  |  |
| aod:DataSet_statistico                                 |                                                                                                    |  |  |
| Relazioni Dirette                                      |                                                                                                    |  |  |
| http://dublincore.org/2012/06/14/dcterms#identifier    | <ul> <li>http://lod.aci.it/opendataontology/DataSet_statistico/2017DS3</li> </ul>                                                                                                    |  |  |
| http://dublincore.org/2012/06/14/dcterms#description   | <ul> <li>Prime iscrizioni di autovetture nuove aggregate per ente territoriale di<br/>residenza dell'utilizzatore nel 2017</li> </ul>                                                                                                  |  |  |
| http://dublincore.org/2012/06/14/dcterms#title         | Prime iscrizioni veicoli nuovi nel 2017 - autovetture per ente territoriale                                                                                                    |  |  |
| aodanno_statistica                                     | • 2017                                                                                                    |  |  |
| http://dublincore.org/2012/06/14/dcterms#available     | • 2018-09-24                                                                                                    |  |  |
| aod:contiene_osservazione                              | <ul> <li>aodPrime_iscrizioni_annuali_di_autovetture_per_ente_territoriale (8062<br/>risorse)</li> </ul>                                                                                                    |  |  |
| http://dublincore.org/2012/06/14/dcterms#publisher     | aci:Persona_giuridica (1 risorsa)     o aci:Soggetto/ACI     ↔ ACI                                                                                                    |  |  |
| http://dublincore.org/2012/06/14/dcterms#rightsHolder  | aciPersona_giuridica (1 risorsa)                                                                                                    |  |  |
| http://dublincore.org/2012/06/14/dcterms#contributor   | aciPersona_giuridica (1 risorsa)                                                                                                    |  |  |
| http://dublincore.org/2012/06/14/dcterms#creator       | • aciPersona_giuridica (1 risorsa)                                                                                                    |  |  |
| Relazioni Inverse                                      |                                                                                                    |  |  |
| aod:compare_in_dataset                                 | <ul> <li>aci:Comune (7934 risorse)</li> <li>aci:Provincia (93 risorse)</li> <li>aci:Regione (20 risorse)</li> <li>aci:CittaMetropolitana (14 risorse)</li> <li>aci:Nazione (1 risorsa)</li> <li>aci:Nazione/Italia</li> <li></li></ul> |  |  |

(Figura 4)

Nella pagina vengono visualizzate, nell'ordine:

- Il nome della risorsa (nella terminologia RDF questa è la *label* associata alla URI).
- L'URI identificativa della risorsa.
- Il tipo di risorsa (più precisamente, il concetto dell'ontologia a cui la risorsa appartiene), in questo esempio aod:DatasetStatistico.
- La tabella delle relazioni dirette della risorsa, cioè delle sue proprietà. La risorsa che stiamo descrivendo in figura è un particolare dataset statistico. La proprietà aod:anno\_statistica, ad esempio, indica che tale dataset riporta dati statistici relativi al 2017. La proprietà http://dublincore.org/2012/06/14/dcterms#creator associa la risorsa al soggetto autore del dataset, in questo caso l'ACI. Nella tabella, ogni risorsa è denotata dalla sua URI ed è annotata con una breve descrizione (label) "collegata" alla URI da una freccia (si vedano in Figura 4 la URI aci:Soggetto/ACI e la label 'ACI').

Inoltre, le risorse sono raggruppate per concetto di appartenenza. Ad esempio aci:Soggetto/ACI è raggruppata nel concetto aci:Persona\_giuridica. Per visualizzare l'elenco delle risorse è sufficiente cliccare sul concetto.

• La tabella delle relazioni inverse della risorsa. In RDF i dati sono descritti attraverso le cosiddette triple, che hanno la forma *soggetto-predicato-oggetto*. La visualizzazione sotto forma di tabella descritta al punto precedente si riferisce in realtà ad un insieme di triple tutte aventi la risorsa 2017DS3 come soggetto (per semplicità, in questo esempio non riportiamo le URI per intero, ma usiamo solo la loro parte finale). Quindi, ad esempio, il fatto che il 'creator' della risorsa sia l'ACI è descritto dalla tripla *2017DS3-creator-ACI*. La tabella delle relazioni inverse visualizza triple RDF in cui la risorsa che stiamo descrivendo compare nella posizione '*oggetto*' (da qui il nome 'inverso', perché la tripla viene letta al contrario). Come per la tabella delle relazioni dirette, le risorse sono qui sempre denotate da URI e raggruppate per concetto di appartenenza.

Sempre in riferimento alla Figura 4, notiamo che cliccando su 'Download RDF/XML N-TRIPLES N3/Turtle' (posto in alto a destra), è possibile scaricare il contenuto della pagina in formato RDF (rilasciato nelle sintassi RDF/XML, N-TRPLES, ed N3/Turtle).

Nella sezione 'Accesso agli Open Data' è anche possibile accedere ai dati su base territoriale, attraverso la funzionalità 'Naviga da mappa', accessibile dalla voce di menu 'Accesso agli Open Data' (si veda la Figura 5)

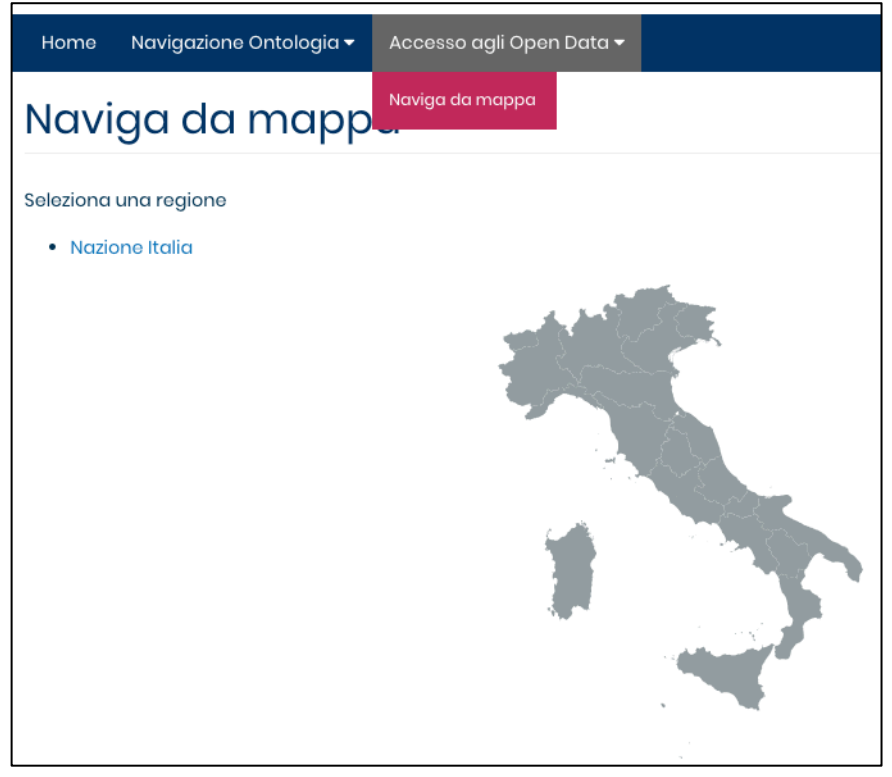

(Figura 5)

Dalla mappa è possibile accedere alla pagina Web della risorsa che denota l'Italia ('Nazione Italia'), oppure selezionare una regione per evidenziare la mappa della sola regione con il dettaglio delle sue provincie (Figura 6). Da questa mappa è possibile accedere alla pagina Web della specifica regione, oppure di una delle sue provincie.

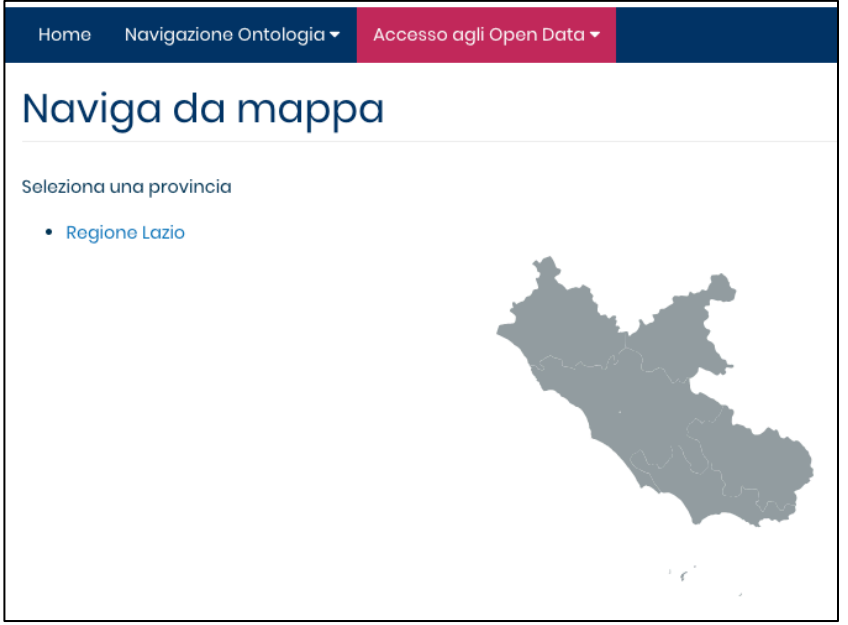

(Figura 6)